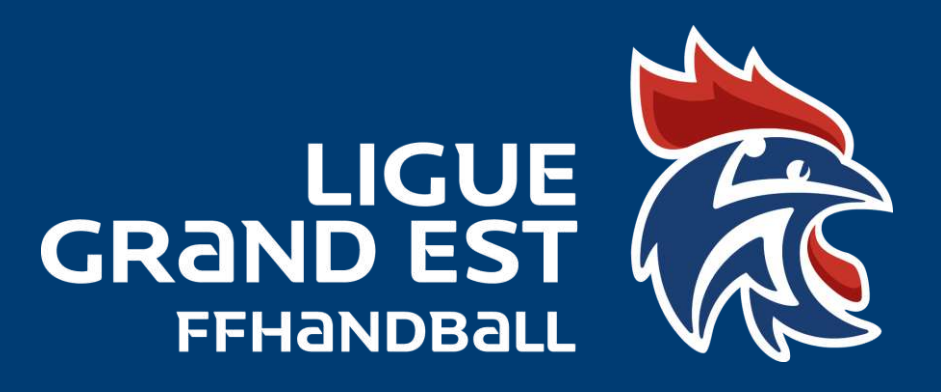

## <u>TUTORIEL</u> <u>Création</u> <u>évènement dans</u> <u>Gesthand</u>

LIGUE GRAND EST DE HANDBALL Maison des Sports - 13 Rue Jean Moulin CS70001 54510 Tomblaine +33 3 83 18 87 10 560000@ffhandball.net www.grandesthandball.fr

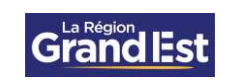

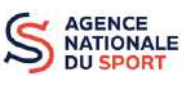

MINISTÈRE DES SPORTS ET DES JEUX OLYMPIQUES ET PARALYMPIQUES

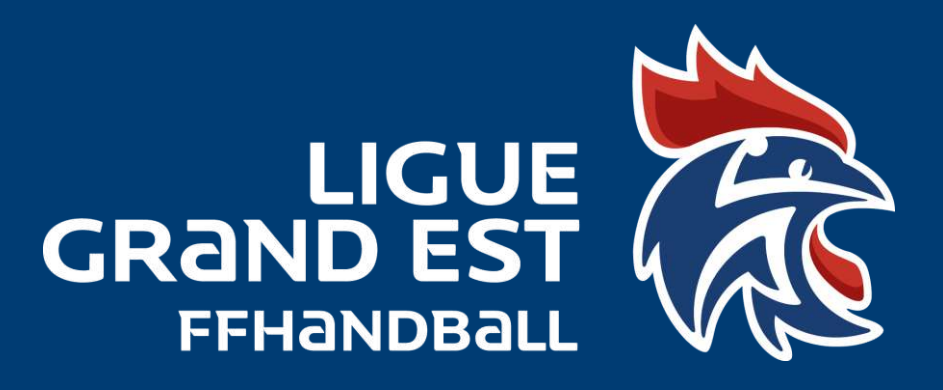

LIGUE GRAND EST DE HANDBALL Maison des Sports - 13 Rue Jean Moulin CS70001 54510 Tomblaine +33 3 83 18 87 10 560000@ffhandball.net www.grandesthandball.fr

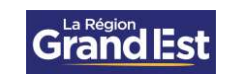

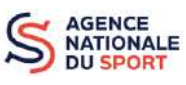

MINISTÈRE DES SPORTS ET DES JEUX OLYMPIQUES ET PARALYMPIQUES Jeun Amerika

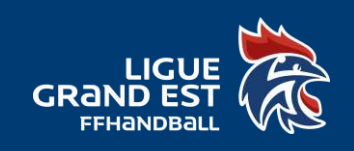

## Lorsque vous créez un évènement dans votre structure, il faut le rentrer dans Gesthand. Pour cela, suivez ce tutoriel.

Connectez-vous sur votre compte Gesthand, avec vos identifiants club.

|             | 👗 LGE56-Somme                                      |                                     |                         |  |
|-------------|----------------------------------------------------|-------------------------------------|-------------------------|--|
|             | <b>A</b>                                           | <b>V</b>                            |                         |  |
|             | 1.2015 States and                                  | 'e?                                 |                         |  |
|             | 100 C                                              |                                     |                         |  |
|             |                                                    |                                     |                         |  |
|             | A                                                  |                                     |                         |  |
| Quand yous  | odifiez une fiche individu d'un licencie et que la | modification n'est pas prise en com | pte, c'est qu'il y a un |  |
| doublen, da | ce cas mettre un ticket au support en transmet     | tant le nom, prénom et date de nais | sance de findividu.     |  |
|             | L'équipe Ges                                       | tHand                               |                         |  |
|             | AIDE POUR PRENDR                                   | E SA LICENCE                        |                         |  |
|             | AIDE GESTHAND CLUB POUR ER                         | EN DEMARRER LA SAISON               |                         |  |
|             |                                                    |                                     |                         |  |
|             | L'équipe GES                                       | THAND                               |                         |  |
|             | Accèder aux procès verbaux A                       | AG-CA-BD-commissions                |                         |  |
|             | Accèder aux h                                      | aricheston.                         |                         |  |

Cliquez dans le menu à gauche sur « Administratif » et sélectionnez « Evénement ». Cliquez ensuite sur « Créer ».

|                    | Name and a second second second second second second second second second second second second second second s |                             |             |                 | diementer ADMINISTRATEUR CLUB |
|--------------------|----------------------------------------------------------------------------------------------------|-----------------------------|-------------|-----------------|-------------------------------|
| 2022 - 2023 🛩      | Gestion des événen                                                                                             | nents                       |             |                 |                               |
| Accueil / Almanach | Recharche                                                                                                    |                             |             |                 |                               |
| Compétitions       | Libellé, pilote                                                                                                |                             | Participane |                 | -Dreer                        |
| lindividus         | Type d'evénement                                                                                               | ~                           | Etar        | ×               |                               |
| Administratif      |                                                                                                    |                             |             |                 |                               |
| Man Club           | Age min                                                                                                    |                             | Age max     |                 |                               |
| e.n                | lipe 🗢 there                                                                                                   | <ul> <li>Age min</li> </ul> | 😄 Ngge mina | Structure plate | ¢ Filat ©                     |

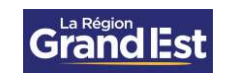

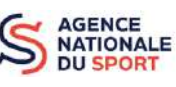

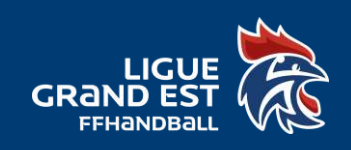

Remplissez toutes informations concernant votre évènement. <u>ATTENTION</u> : Soyez le plus précis possible pour faciliter l'identification de l'évènement.

| <ul> <li>Hand - Evenements</li> <li></li></ul> | x +<br>at/lined.contral/expresent/ficha                                                                                                    | ·                     |
|------------------------------------------------|----------------------------------------------------------------------------------------------------|-----------------------|
| 🕤 Outbok 📲 Calendrier 📓                        | sFRancbolt 🛶 Lique Grand Est Ha 🦸 Eurocia 👔 Gest'hand 🦹 GH Extraction 🁔 Bac à sable - GH 🖌 Support 🚫 HelloAsso 🤨 Admin - My Coach 🦹 Appel à p | zejels                |
| THEMPSEL                                       | CHATEAU SALINS                                                                                                    |                       |
| 2022 - 2023 🗸                                  | Nouvel événement                                                                                                    |                       |
| Accueil / Almanach                             | Prograties                                                                                                    |                       |
| ♀ Compétitions                                 | Type d'événement                                                                                                    |                       |
| 2 Individus                                    |                                                                                                    |                       |
| Administratif                                  | Serce * Agemin *                                                                                                    | Age mas               |
| Mon Club                                       | Date de debut 78 222 10 Date de fin 222 10                                                                                                    |                       |
| Selles                                         | Structures                                                                                                    |                       |
|                                                | Structure or Variantine * 3657052 - CHATEAU SALINS                                                                                            | ~                     |
| 🎗 Paramétrage                                  | Soutture participante                                                                                                    | × Apute:              |
|                                                | Perste painta                                                                                                    | and the second second |
|                                                | Décalement                                                                                                    |                       |
|                                                | Département                                                                                                    | ~                     |
|                                                | Desceptif Fields                                                                                                    |                       |
|                                                | Rus voe                                                                                                    | Valider               |

Nous vous recommandons fortement de remplir également la partie « Déroulement ». Puis cliquez sur « Valider ».

| Décodeme     | T.                         |   |   |                         |        |   |
|--------------|----------------------------|---|---|-------------------------|--------|---|
|              | tieu                       |   |   | Département             |        | ~ |
|              | Descopsif                  |   |   | 147                     |        |   |
|              |                            |   |   | Rue, vo e               |        |   |
|              |                            |   |   | V appartement, escalior |        |   |
| ND p         | articipants prévus         |   |   | Résidence, bâtiment     |        |   |
|              | Nom du contact             |   |   | Lieu dit                |        |   |
| 9            | Yénom du contact           |   |   | Code postal             |        |   |
|              | E-mail du contact          |   |   | Witter                  | 1      |   |
| Tek          | phone du contact           |   |   | Pays                    | FRANCE | , |
|              | Affiche                    |   |   |                         |        |   |
|              |                            |   |   |                         |        |   |
| Autorisation | 18                         |   |   |                         |        |   |
|              | ur de Nadriement * Nouveau | 8 | ~ |                         |        |   |

Une fois votre événement créé, informez par mail votre Comité ou la Ligue afin de que celuici soit valider.

Si vous rencontrer des difficultés lors de la création de votre évènement, contactez-nous sur <u>5600000.support@ffhandball.net</u>

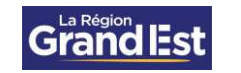

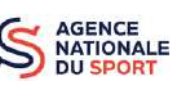

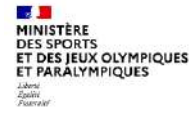